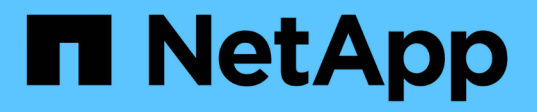

# Vérifiez que la configuration permet la continuité de l'activité

ONTAP 9

NetApp April 24, 2024

This PDF was generated from https://docs.netapp.com/fr-fr/ontap/smb-hyper-v-sql/health-monitoringnondisruptive-operation-concept.html on April 24, 2024. Always check docs.netapp.com for the latest.

### Sommaire

| Vérifiez que la configuration permet la continuité de l'activité                                               | 1    |
|----------------------------------------------------------------------------------------------------|------|
| Utilisez le contrôle de l'état de l'intégrité pour déterminer si l'état de la continuité de l'activité fonctio | onne |
| correctement                                                                                                   | 1    |
| Affichez l'état de l'opération sans interruption grâce à la surveillance de l'état du système                  | 1    |
| Vérifiez la configuration du partage SMB disponible en continu                                                 | 4    |
| Vérifiez l'état du LIF                                                                                         | 6    |
| Déterminez si les sessions SMB sont disponibles en continu                                                     | 8    |

# Vérifiez que la configuration permet la continuité de l'activité

### Utilisez le contrôle de l'état de l'intégrité pour déterminer si l'état de la continuité de l'activité fonctionne correctement

Le contrôle de l'état fournit des informations relatives à l'état du système sur le cluster. Le contrôle de l'état surveille les configurations Hyper-V et SQL Server sur SMB pour assurer la continuité de l'activité pour les serveurs applicatifs. Si l'état est dégradé, vous pouvez afficher des détails sur le problème, y compris la cause probable et les actions de récupération recommandées.

Il y a plusieurs moniteurs de santé. ONTAP contrôle à la fois l'état global du système et l'état de santé des personnes. Le contrôle de l'état de connectivité des nœuds contient le sous-système CIFS-NDO Le contrôle dispose d'un ensemble de règles d'intégrité qui déclenchent des alertes si certaines conditions physiques peuvent entraîner des interruptions et, si une condition de perturbation existe, génère des alertes et fournit des informations sur les actions correctives à mettre en œuvre. Pour les configurations NDO sur SMB, des alertes sont générées dans les deux conditions suivantes :

| L'ID d'alerte             | Gravité | Condition                                                                                                    |
|---------------------------|---------|----------------------------------------------------------------------------------------------------|
| HaNotReadyCifsNdo_Alert   | Majeur  | Un ou plusieurs fichiers hébergés<br>par un volume dans un agrégat du<br>nœud ont été ouverts via un<br>partage SMB disponible en continu,<br>avec la promesse de persistance<br>en cas de défaillance. Cependant,<br>la relation de haute disponibilité<br>avec le partenaire n'est pas<br>configurée ou n'est pas saine. |
| NoStandbyLifCifsNdo_Alert | Mineur  | Le SVM (Storage Virtual machine)<br>transmet activement les données<br>via SMB via un nœud, et les<br>fichiers SMB sont ouverts de<br>manière continue sur des partages<br>disponibles. Cependant, son nœud<br>partenaire n'expose pas de LIF de<br>données actives pour la SVM.                                           |

## Affichez l'état de l'opération sans interruption grâce à la surveillance de l'état du système

Vous pouvez utiliser le system health Commandes permettant d'afficher des informations relatives à l'état global du cluster et à l'état de santé du sous-système CIFS-NDO, de répondre aux alertes, de configurer les alertes futures et d'afficher des informations sur la configuration du contrôle de l'état.

#### Étapes

1. Surveillez l'état de l'état de santé en effectuant l'action appropriée :

| Si vous voulez afficher                                                                   | Entrez la commande                                            |
|-------------------------------------------------------------------------------------------|---------------------------------------------------------------|
| L'état d'intégrité du système, qui reflète l'état global des moniteurs d'état individuels | system health status show                                     |
| Informations sur l'état de santé du sous-système<br>CIFS-NDO                              | system health subsystem show<br>-subsystem CIFS-NDO -instance |

2. Afficher des informations sur la configuration de la surveillance des alertes CIFS-NDO en effectuant les actions appropriées :

| Pour afficher des informations sur                                                                                                    | Entrez la commande                                            |
|----------------------------------------------------------------------------------------------------|---------------------------------------------------------------|
| La configuration et l'état du contrôle de l'état du<br>sous-système CIFS-NDO, tels que les nœuds<br>contrôlés, l'état d'initialisation et l'état | system health config show -subsystem<br>CIFS-NDO              |
| CIFS-NDO signale qu'un contrôle de l'état peut générer                                                                                           | system health alert definition show<br>-subsystem CIFS-NDO    |
| Règles de contrôle de l'état de la CONTINUITÉ de l'ACTIVITÉ CIFS qui déterminent la date d'émission des alertes                                  | system health policy definition show<br>-monitor node-connect |

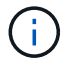

Utilisez le -instance paramètre pour afficher des informations détaillées.

#### Exemples

:

Le résultat suivant affiche des informations sur l'état d'intégrité global du cluster et le sous-système CIFS-NDO

Le résultat suivant affiche des informations détaillées sur la configuration et l'état du contrôle de l'état du soussystème CIFS-NDO :

cluster1::> system health config show -subsystem CIFS-NDO -instance Node: node1 Monitor: node-connect Subsystem: SAS-connect, HA-health, CIFS-NDO Health: ok Monitor Version: 2.0 Policy File Version: 1.0 Context: node context Aggregator: system-connect Resource: SasAdapter, SasDisk, SasShelf, HaNodePair, HaICMailbox, CifsNdoNode, CifsNdoNodeVserver Subsystem Initialization Status: initialized Subordinate Policy Versions: 1.0 SAS, 1.0 SAS multiple adapters, 1.0, 1.0 Node: node2 Monitor: node-connect Subsystem: SAS-connect, HA-health, CIFS-NDO Health: ok Monitor Version: 2.0 Policy File Version: 1.0 Context: node context Aggregator: system-connect Resource: SasAdapter, SasDisk, SasShelf, HaNodePair, HaICMailbox, CifsNdoNode, CifsNdoNodeVserver Subsystem Initialization Status: initialized Subordinate Policy Versions: 1.0 SAS, 1.0 SAS multiple adapters, 1.0, 1.0

## Vérifiez la configuration du partage SMB disponible en continu

Pour prendre en charge la continuité de l'activité, les partages SMB Hyper-V et SQL Server doivent être configurés en tant que partages disponibles en continu. En outre, vous devez vérifier certains autres paramètres de partage. Vérifiez que les partages sont correctement configurés pour assurer la continuité de l'activité des serveurs applicatifs en cas d'événements planifiés ou non.

Description de la tâche

Vous devez vérifier que les deux paramètres de partage suivants sont correctement définis :

- Le -offline-files le paramètre est défini sur l'un ou l'autre manual (valeur par défaut) ou none.
- Les symlinks doivent être désactivés.

Pour garantir la continuité de l'activité, les propriétés de partage suivantes doivent être définies :

- continuously-available
- oplocks

Les propriétés de partage suivantes ne doivent pas être définies :

- homedirectory
- attributecache
- branchcache
- access-based-enumeration

#### Étapes

1. Vérifiez que les fichiers hors ligne sont définis sur manual ou disabled et que les symlinks sont désactivés :

#### vserver cifs shares show -vserver vserver\_name

2. Vérifiez que les partages SMB sont configurés pour une disponibilité continue :

#### vserver cifs shares properties show -vserver vserver\_name

#### Exemples

L'exemple suivant présente le paramètre de partage d'un partage nommé « sunrel' » sur la machine virtuelle de stockage (SVM, anciennement appelée Vserver) vsl. Les fichiers hors ligne sont définis sur `manual et les symlinks sont désactivés (désignés par un tiret dans le Symlink Properties sortie de champ):

```
cluster1::> vserver cifs share show -vserver vs1 -share-name share1
                      Vserver: vsl
                        Share: share1
     CIFS Server NetBIOS Name: VS1
                         Path: /data/share1
             Share Properties: oplocks
                               continuously-available
           Symlink Properties: -
      File Mode Creation Mask: -
 Directory Mode Creation Mask: -
                Share Comment: -
                    Share ACL: Everyone / Full Control
File Attribute Cache Lifetime: -
                  Volume Name: -
                Offline Files: manual
Vscan File-Operations Profile: standard
```

L'exemple suivant affiche les propriétés de partage d'un partage nommé «`sunre1'» sur la SVM vs1 :

### Vérifiez l'état du LIF

Même si vous configurez des SVM (Storage Virtual machines) avec des configurations Hyper-V et SQL Server over SMB pour avoir des LIF sur chaque nœud d'un cluster, au cours des opérations quotidiennes, certaines LIF peuvent être déplacées vers des ports sur un autre nœud. Vous devez vérifier le statut de la LIF et prendre les mesures correctives nécessaires.

#### Description de la tâche

Pour assurer la prise en charge transparente et sans interruption de l'activité, chaque nœud d'un cluster doit disposer d'au moins une LIF pour le SVM et toutes les LIF doivent être associées à un port de rattachement. Si certaines des LIFs configurées ne sont actuellement pas associées à leur port de base, vous devez résoudre un problème de port, puis rétablir les LIF sur leur port de base.

#### Étapes

1. Afficher les informations relatives aux LIFs configurées pour le SVM :

network interface show -vserver vserver\_name

Dans cet exemple, « lites1 » n'est pas situé sur le port d'attache.

network interface show -vserver vs1

| Vserver<br>Home | Logical<br>Interface | Status<br>Admin/Oper | Network<br>Address/Mask | Current<br>Node | Current Is<br>Port |
|-----------------|----------------------|----------------------|-------------------------|-----------------|--------------------|
|                 |                      |                      |                         |                 |                    |
|                 |                      |                      |                         |                 |                    |
| vs1             |                      |                      |                         |                 |                    |
|                 | lif1                 | up/up                | 10.0.0.128/24           | node2           | e0d                |
| false           |                      |                      |                         |                 |                    |
|                 | lif2                 | up/up                | 10.0.0.129/24           | node2           | e0d                |
| true            |                      |                      |                         |                 |                    |
|                 |                      |                      |                         |                 |                    |

- 2. Si certaines des LIFs ne se trouvent pas sur leurs ports de home, effectuez les opérations suivantes :
  - a. Pour chaque LIF, déterminez ce que le port de base de la LIF est :

network interface show -vserver vserver\_name -lif lif\_name -fields homenode,home-port

network interface show -vserver vs1 -lif lif1 -fields home-node, home-port

vserver lif home-node home-port ----- ---- ----- -----vsl lifl nodel e0d

b. Pour chaque LIF, déterminez si le port de base de la LIF est active :

network port show -node node name -port port -fields port, link

network port show -node nodel -port eOd -fields port, link

```
node port link
----- ----
nodel e0d up
```

+ Dans cet exemple, « lie1 » doit être remigré vers son port d'origine, node1:e0d.

- 3. Si l'une des interfaces réseau du port de Home port auxquelles les LIFs doivent être associées, elles ne se trouvent pas dans le up état, résolvez le problème afin que ces interfaces soient utilisées.
- 4. Si besoin, rerestaurez les LIF sur leurs ports de base :

network interface revert -vserver vserver\_name -lif lif\_name

network interface revert -vserver vs1 -lif lif1

5. Vérifier que chaque nœud du cluster dispose d'une LIF active pour le SVM :

```
network interface show -vserver vserver_name
```

```
network interface show -vserver vs1
```

Logical Status Network Current Current Is Interface Admin/Oper Address/Mask Node Vserver Port Home \_\_\_\_\_ \_\_\_\_ \_\_\_\_ vs1 lif1 up/up 10.0.0.128/24 node1 e0d true lif2 up/up 10.0.0.129/24 e0d node2 true

## Déterminez si les sessions SMB sont disponibles en continu

#### Affiche les informations relatives aux sessions SMB

Vous pouvez afficher des informations sur les sessions SMB établies, notamment la connexion SMB et l'ID de session ainsi que l'adresse IP du poste de travail à l'aide de la session. Vous pouvez afficher des informations sur la version du protocole SMB de la session et son niveau de protection disponible en continu, ce qui vous aide à déterminer si cette session prend en charge la continuité de l'activité.

#### Description de la tâche

Vous pouvez afficher les informations de toutes les sessions de votre SVM sous forme récapitulative. Cependant, dans de nombreux cas, la quantité de sortie renvoyée est importante. Vous pouvez personnaliser les informations affichées dans la sortie en spécifiant des paramètres facultatifs :

• Vous pouvez utiliser l'option -fields paramètre pour afficher la sortie des champs que vous choisissez.

Vous pouvez entrer -fields ? pour déterminer les champs que vous pouvez utiliser.

- Vous pouvez utiliser le -instance Paramètre pour afficher des informations détaillées sur les sessions SMB établies.
- Vous pouvez utiliser le -fields ou le -instance paramètre seul ou associé à d'autres paramètres facultatifs.

#### Étapes

1. Effectuez l'une des opérations suivantes :

| Pour afficher les<br>informations de<br>session SMB                                                                  | Saisissez la commande suivante                                                             |
|----------------------------------------------------------------------------------------------------|--------------------------------------------------------------------------------------------|
| Pour toutes les sessions<br>sur le SVM sous forme<br>résumée                                                         | vserver cifs session show -vserver vserver_name                                            |
| Sur un ID de connexion<br>spécifié                                                                                   | <pre>vserver cifs session show -vserver vserver_name -connection-id integer</pre>          |
| À partir d'une adresse IP<br>de poste de travail<br>spécifiée                                                        | <pre>vserver cifs session show -vserver vserver_name -address workstation_IP_address</pre> |
| Sur une adresse IP LIF<br>spécifiée                                                                                  | <pre>vserver cifs session show -vserver vserver_name -lif -address LIF_IP_address</pre>    |
| Sur un nœud spécifié                                                                                                 | `*vserver cifs session show -vserver <i>vserver_name</i> -node {node_name                  |
| local}*`                                                                                                    | D'un utilisateur Windows spécifié                                                          |
| vserver cifs<br>session show<br>-vserver<br><i>vserver_name</i><br>-windows-user<br><i>user_name</i><br>Le format de | Avec un mécanisme d'authentification spécifié                                              |
| [domain]\user.                                                                                                    |                                                                                            |

| Pour afficher les<br>informations de<br>session SMB                                                         | Saisissez la commande suivante…         |
|----------------------------------------------------------------------------------------------------|-----------------------------------------|
| <pre>vserver cifs session show -vserver vserver_name -auth -mechanism authentication_mec hanism</pre>       | Avec une version de protocole spécifiée |
| La valeur pour -auth<br>-mechanism peut être<br>l'une des suivantes :<br>• NTLMv1<br>• NTLMv2<br>• Kerberos |                                         |
| • Anonymous                                                                                                 |                                         |

| Pour afficher les<br>informations de<br>session SMB                                           | Saisissez la commande suivante                              |
|-----------------------------------------------------------------------------------------------|-------------------------------------------------------------|
| <pre>vserver cifs session show -vserver vserver_name -protocol-version protocol_version</pre> | Avec un niveau spécifié de protection disponible en continu |
| La valeur pour<br>-protocol-version<br>peut être l'une des<br>suivantes :                     |                                                             |
| • SMB1                                                                                        |                                                             |
| • SMB2                                                                                        |                                                             |
| • SMB2_1                                                                                      |                                                             |
| • SMB3                                                                                        |                                                             |
| • SMB3_1                                                                                      |                                                             |
|                                                                                               |                                                             |

| informations de<br>session SMB                                                                                                | Saisissez la commande suivante                    |
|----------------------------------------------------------------------------------------------------|---------------------------------------------------|
| <pre>vserver cifs session show -vserver vserver_name -continuously -available continuously_avail able_protection_le vel</pre> | Avec un état de session de signature SMB spécifié |
| La valeur pour<br>-continuously<br>-available peut être<br>l'une des suivantes :                                              |                                                   |
| • No                                                                                                    |                                                   |
| • Yes                                                                                                    |                                                   |
| • Partial                                                                                                    |                                                   |

#### Exemples

La commande suivante affiche les informations relatives aux sessions sur le SVM vs1 établies à partir d'un poste de travail avec l'adresse IP 10.1.1.1 :

cluster1::> vserver cifs session show -address 10.1.1.1 Node: node1 Vserver: vsl Connection Session Idle Open ΙD ΙD Workstation Windows User Files Time \_\_\_\_\_ \_\_ \_\_\_\_ 3151272279, 3151272280, 3151272281 1 DOMAIN\joe 2 10.1.1.1 23s

ouvert en

La commande supplité affiche des informations détaillées pour les sessions avec protection disponible en continu sur le SV/lipps1.La, connexion a été établie à l'aide du compte de domaine. mais que

cluster1::> vserver cifs session show -instance -continuously-available Yes Node: node1 Vserver: vsl Session ID: 1 Connection ID: 3151274158 Incoming Data LIF IP Address: 10.2.1.1 Workstation IP address: 10.1.1.2 Authentication Mechanism: Kerberos Windows User: DOMAIN\SERVER1\$ UNIX User: pcuser Open Shares: 1 Open Files: 1 Open Other: 0 Connected Time: 10m 43s Idle Time: 1m 19s Protocol Version: SMB3 Continuously Available: Yes Is Session Signed: false User Authenticated as: domain-user NetBIOS Name: -SMB Encryption Status: Unencrypted

sont pas

La commande suivagte affiche les informations relatives aux sessions sur une session utilisant SMB 3.0 et SMB Multichannel sur le SVM vs1. Dans l'exemple, l'utilisateur connecté à ce partage à un client SMB 3.0 en utilisant l'adresse le le SVM vs1. La connexion doit se faire à l'authentification Kerberos pour se connecter à une protection disponible en

en conti

```
cluster1::> vserver cifs session show -instance -protocol-version SMB3
                        Node: node1
                     Vserver: vsl
                  Session ID: 1
              **Connection IDs: 3151272607,31512726078,3151272609
            Connection Count: 3**
Incoming Data LIF IP Address: 10.2.1.2
      Workstation IP address: 10.1.1.3
   Authentication Mechanism: NTLMv2
                Windows User: DOMAIN\administrator
                   UNIX User: pcuser
                 Open Shares: 1
                  Open Files: 0
                  Open Other: 0
              Connected Time: 6m 22s
                   Idle Time: 5m 42s
            Protocol Version: SMB3
     Continuously Available: No
           Is Session Signed: false
      User Authenticated as: domain-user
                NetBIOS Name: -
       SMB Encryption Status: Unencrypted
```

#### Affiche des informations sur les fichiers SMB ouverts

Vous pouvez afficher des informations sur les fichiers SMB ouverts, notamment la connexion SMB et l'ID de session, le volume hôte, le nom du partage et le chemin du partage. Vous pouvez également afficher des informations sur le niveau de protection disponible en continu d'un fichier, ce qui permet de déterminer si un fichier ouvert est dans un état qui prend en charge la continuité de l'activité.

#### Description de la tâche

Vous pouvez afficher des informations sur les fichiers ouverts dans une session SMB établie. Les informations affichées sont utiles lorsque vous devez déterminer les informations de session SMB pour des fichiers particuliers dans une session SMB.

Par exemple, si vous disposez d'une session SMB où certains fichiers ouverts sont ouverts avec une protection disponible en continu et certains ne sont pas ouverts avec une protection disponible en continu (valeur pour le -continuously-available champ dans vserver cifs session show la sortie de la commande est Partial), vous pouvez déterminer quels fichiers ne sont pas disponibles en continu à l'aide de cette commande.

Vous pouvez afficher les informations de tous les fichiers ouverts sur des sessions SMB établies sur des SVM (Storage Virtual machines) sous forme de récapitulatif à l'aide de vserver cifs session file show

commande sans paramètres facultatifs.

Cependant, dans de nombreux cas, la quantité de production renvoyée est importante. Vous pouvez personnaliser les informations affichées dans la sortie en spécifiant des paramètres facultatifs. Cela peut être utile lorsque vous souhaitez afficher des informations pour un petit sous-ensemble de fichiers ouverts uniquement.

• Vous pouvez utiliser l'option -fields paramètre pour afficher la sortie sur les champs de votre choix.

Vous pouvez utiliser ce paramètre seul ou en combinaison avec d'autres paramètres facultatifs.

• Vous pouvez utiliser le -instance Paramètre pour afficher des informations détaillées sur les fichiers SMB ouverts.

Vous pouvez utiliser ce paramètre seul ou en combinaison avec d'autres paramètres facultatifs.

#### Étapes

1. Effectuez l'une des opérations suivantes :

| Si vous souhaitez afficher des fichiers SMB ouverts…                                               | Saisissez la commande suivante                                                    |
|----------------------------------------------------------------------------------------------------|-----------------------------------------------------------------------------------|
| Sur le SVM sous forme résumée                                                                      | vserver cifs session file show<br>-vserver <i>vserver_name</i>                    |
| Sur un nœud spécifié                                                                               | `*vserver cifs session file show -vserver<br><i>vserver_name</i> -node {node_name |
| local}*`                                                                                           | Sur un ID de fichier spécifié                                                     |
| <pre>vserver cifs session file show -vserver vserver_name -file-id integer</pre>                   | Sur un ID de connexion SMB spécifié                                               |
| vserver cifs session file show<br>-vserver <i>vserver_name</i> -connection-id<br>integer           | Sur un ID de session SMB spécifié                                                 |
| vserver cifs session file show<br>-vserver <i>vserver_nam</i> e -session-id<br>integer             | Sur l'agrégat d'hébergement spécifié                                              |
| <pre>vserver cifs session file show -vserver vserver_name -hosting -aggregate aggregate_name</pre> | Sur le volume spécifié                                                            |
| vserver cifs session file show<br>-vserver vserver_name -hosting-volume<br>volume_name             | Sur le partage SMB spécifié                                                       |

| Si vous souhaitez afficher des fichiers SMB ouverts                                                                    |                                                                                                    | Saisissez la commande suivante                              |
|----------------------------------------------------------------------------------------------------|----------------------------------------------------------------------------------------------------|-------------------------------------------------------------|
| vserver cifs session file show<br>-vserver vserver_name -share<br>share_name                                           |                                                                                                    | Sur le chemin SMB spécifié                                  |
| <pre>vserver cifs session file show -vserver vserver_name -path path</pre>                                             |                                                                                                    | Avec le niveau spécifié de protection disponible en continu |
| <pre>vserver cifs session file show -vserver vserver_name -continuously -available continuously_available_status</pre> |                                                                                                    | Avec l'état reconnecté spécifié                             |
| La valeur pour -continuously-available peut<br>être l'une des suivantes :                                              |                                                                                                    |                                                             |
| • No                                                                                                    |                                                                                                    |                                                             |
| • Yes                                                                                                    |                                                                                                    |                                                             |
| i                                                                                                    | Si l'état disponible en continu est<br>de No, cela signifie que ces<br>fichiers ouverts ne peuvent pas<br>être rétablis sans interruption à<br>partir du basculement et du<br>rétablissement. Ils ne peuvent<br>pas non plus récupérer d'une<br>relocalisation générale entre les<br>partenaires dans une relation de<br>haute disponibilité. |                                                             |

D'autres paramètres facultatifs peuvent être utilisés pour affiner les résultats de sortie. Consultez la page man pour plus d'informations

#### Exemples

L'exemple suivant affiche les informations sur les fichiers ouverts sur le SVM vs1 :

```
cluster1::> vserver cifs session file show -vserver vs1
        node1
Node:
        vs1
Vserver:
Connection: 3151274158
Session:
        1
           Open Hosting
File File
                               Continuously
ID
     Туре
           Mode Volume Share Available
_____ _ ____
41
    Regular r data data
                               Yes
Path: \mytest.rtf
```

L'exemple suivant affiche des informations détaillées sur les fichiers SMB ouverts avec l'ID de fichier 82 sur le SVM vs1 :

```
cluster1::> vserver cifs session file show -vserver vs1 -file-id 82
-instance
                  Node: node1
               Vserver: vsl
               File ID: 82
         Connection ID: 104617
            Session ID: 1
             File Type: Regular
             Open Mode: rw
Aggregate Hosting File: aggr1
   Volume Hosting File: data1
            CIFS Share: data1
  Path from CIFS Share: windows\win8\test\test.txt
           Share Mode: rw
           Range Locks: 1
Continuously Available: Yes
           Reconnected: No
```

#### Informations sur le copyright

Copyright © 2024 NetApp, Inc. Tous droits réservés. Imprimé aux États-Unis. Aucune partie de ce document protégé par copyright ne peut être reproduite sous quelque forme que ce soit ou selon quelque méthode que ce soit (graphique, électronique ou mécanique, notamment par photocopie, enregistrement ou stockage dans un système de récupération électronique) sans l'autorisation écrite préalable du détenteur du droit de copyright.

Les logiciels dérivés des éléments NetApp protégés par copyright sont soumis à la licence et à l'avis de nonresponsabilité suivants :

CE LOGICIEL EST FOURNI PAR NETAPP « EN L'ÉTAT » ET SANS GARANTIES EXPRESSES OU TACITES, Y COMPRIS LES GARANTIES TACITES DE QUALITÉ MARCHANDE ET D'ADÉQUATION À UN USAGE PARTICULIER, QUI SONT EXCLUES PAR LES PRÉSENTES. EN AUCUN CAS NETAPP NE SERA TENU POUR RESPONSABLE DE DOMMAGES DIRECTS, INDIRECTS, ACCESSOIRES, PARTICULIERS OU EXEMPLAIRES (Y COMPRIS L'ACHAT DE BIENS ET DE SERVICES DE SUBSTITUTION, LA PERTE DE JOUISSANCE, DE DONNÉES OU DE PROFITS, OU L'INTERRUPTION D'ACTIVITÉ), QUELLES QU'EN SOIENT LA CAUSE ET LA DOCTRINE DE RESPONSABILITÉ, QU'IL S'AGISSE DE RESPONSABILITÉ CONTRACTUELLE, STRICTE OU DÉLICTUELLE (Y COMPRIS LA NÉGLIGENCE OU AUTRE) DÉCOULANT DE L'UTILISATION DE CE LOGICIEL, MÊME SI LA SOCIÉTÉ A ÉTÉ INFORMÉE DE LA POSSIBILITÉ DE TELS DOMMAGES.

NetApp se réserve le droit de modifier les produits décrits dans le présent document à tout moment et sans préavis. NetApp décline toute responsabilité découlant de l'utilisation des produits décrits dans le présent document, sauf accord explicite écrit de NetApp. L'utilisation ou l'achat de ce produit ne concède pas de licence dans le cadre de droits de brevet, de droits de marque commerciale ou de tout autre droit de propriété intellectuelle de NetApp.

Le produit décrit dans ce manuel peut être protégé par un ou plusieurs brevets américains, étrangers ou par une demande en attente.

LÉGENDE DE RESTRICTION DES DROITS : L'utilisation, la duplication ou la divulgation par le gouvernement sont sujettes aux restrictions énoncées dans le sous-paragraphe (b)(3) de la clause Rights in Technical Data-Noncommercial Items du DFARS 252.227-7013 (février 2014) et du FAR 52.227-19 (décembre 2007).

Les données contenues dans les présentes se rapportent à un produit et/ou service commercial (tel que défini par la clause FAR 2.101). Il s'agit de données propriétaires de NetApp, Inc. Toutes les données techniques et tous les logiciels fournis par NetApp en vertu du présent Accord sont à caractère commercial et ont été exclusivement développés à l'aide de fonds privés. Le gouvernement des États-Unis dispose d'une licence limitée irrévocable, non exclusive, non cessible, non transférable et mondiale. Cette licence lui permet d'utiliser uniquement les données relatives au contrat du gouvernement des États-Unis d'après lequel les données lui ont été fournies ou celles qui sont nécessaires à son exécution. Sauf dispositions contraires énoncées dans les présentes, l'utilisation, la divulgation, la reproduction, la modification, l'exécution, l'affichage des données sont interdits sans avoir obtenu le consentement écrit préalable de NetApp, Inc. Les droits de licences du Département de la Défense du gouvernement des États-Unis se limitent aux droits identifiés par la clause 252.227-7015(b) du DFARS (février 2014).

#### Informations sur les marques commerciales

NETAPP, le logo NETAPP et les marques citées sur le site http://www.netapp.com/TM sont des marques déposées ou des marques commerciales de NetApp, Inc. Les autres noms de marques et de produits sont des marques commerciales de leurs propriétaires respectifs.